设备参数修改,是对我公司所有带以太网接口的控制器,进行 IP 地址等一些参数进行修改的软

件,早期的版本是V3.5,新版本来L1.0,需要下载正确的版本修改参数,其中软件分别有5组参数。

| 设备参数修改              |                          |          | 设备参数修改                                        |                     |
|---------------------|--------------------------|----------|-----------------------------------------------|---------------------|
| 车接<br>IP地址:<br>端口号: | 192. 168. 1. 250<br>2000 |          | 连接<br>IP地址: 192.168.1.250 第一组<br>端口号: 2000 默认 | · <u>连接</u><br>] 读下 |
| 设备IP地址修改            | 改                        |          | 设备IP地址修改                                      | 1                   |
| IP地址:               | 192. 168. 1. 250         | 读取       | IP地址: 192.168.1.250 第二组                       | 读取                  |
| 子网摘码:               | 255, 255, 255, 0         |          | 子网掩码: 255.255.255.0                           | 他是改                 |
| 默认网关:               | 192. 168. 1. 1           |          | 默认网关: 192.168.1.1                             |                     |
| DNS服务器:             | 192.168.1.1              | 清空       | DNS服务器: 192.168.1.1                           | 清空                  |
| 端口号:                | 2000                     | 重启设备     | 端口号: 2000                                     | 重启设备                |
| WEB號口:              | 80                       |          | WED读出口: 80                                    |                     |
| 输入控制模式(             | 修改                       |          | 输入控制模式修改                                      |                     |
| 第几路:                | 1 🔻                      | 修改       | <sup>第几路:</sup> <sup>1</sup> ▼ 第三组            | 修改                  |
| 模式:                 | 触发反转模式                   | ▼ 读取     | 模式: 触发反转模式 →                                  | 读取                  |
| 主机地址修改              |                          |          | 主机地北德改                                        |                     |
| 主机地址:               | [                        | 修改       | 主机地址: 第四组                                     | 修改                  |
| 端口号:                | 505                      | 读取       | 端口号: 505                                      | 读取                  |
| 态:未连接               |                          | <u>.</u> | 状态:未连接 第二万 组                                  |                     |

1:连接,2:设备 IP 地址修改,3:输入控制模式修改,4:主机地址修改,5:状态

### 1:第一组【连接】

要对控制器进行 IP 地址修改,读取 IP 地址数据等各项操作时,这个软件就必须要与控制器连接上,才能操作。软件打开时,会默认显示 192.168.1.250,和端口号 2000,这里默认显示的 IP 地址端口号并不代表用户手上的控制器就一定是这个参数,但出厂时的控制器 IP 地址默认都是192.168.1.250和 2000端口号,所以新购控制器时,在软件打开,点击【连接】即可与控制器连接, 连接成功会在最下方第五组【状态】显示"连接成功",当连接不成功时会显示"正在连接中!",当

连接选项右侧有三个按键,【连接】、【默认】、【读下】。

【连接】: 与控制器建立 TCP 通迅时,点击【连接】。正在连接成功或不成功均会显示【断开】字样 【默认】: 使 IP 地址,和端口号输入栏快速改变成 192.168.1.250,和 2000,不需要人工进行输入。

【读下】:读取第二组的(设备 IP 地址修改)中的第一个【IP 地址】栏的 IP,只是一个快捷快速在输入栏里输入 IP 地址,无特别功能。

### 2:第二组【设备 IP 地址修改】

| - 设备IP地址修改 | <u>ک</u>         |      |
|------------|------------------|------|
| IP地址:      | 192. 168. 1. 250 | 读取   |
| 子网掩码:      | 255, 255, 255, 0 | 修改   |
| 默认网关:      | 192. 168. 1. 1   |      |
| DNS服务器:    | 192. 168. 1. 1   | 清空   |
| 端口号:       | 2000             | 重启设备 |
| ₩EB號間:     | 80               |      |

【设备 IP 地址修改】:当与控制器建立 IP 通迅连接后,这里第二组输入栏里默认也显示一些地 址参数,但这些参数未必就是当前控制器的实际参数,默认显示这些数据只是做为一个参考示例, 可以使我们在修改 IP 地址参数可以做示例参考,或少量地小小改动。

输入栏有【IP 地址】【子网掩码】【默认网关】【DNS 服务器】【端口号】【WEB 端口】。

按键有【读取】【修改】【清空】【重启设备】。

【IP 地址】: 控制器内部 IP 地址显示、和修改在这一栏里输入, 当需要修改新的 IP 地址, 在这里输

入,再通过右测按键【修改】进行点击修改。

【子网掩码】: 控制器接入局域网中的交换机, 设备与设备进行通迅, 它们属哪一个子网一般都会设置成与路由器或电脑相同子网, 否则跨网关只能靠路由器进行分配转发来。

【默认网关】:输入和显示控制器内部的默认网关,网关输入时与路由器或电脑的网关相同。

【DNS 服务器】:当局域网通迅有 DNS 域服务器时, 需正确输入服务器地址。当没有 DNS 服务器

时,服务器 IP 地址可设置成与网关相同的 IP 地址,或留空。

【端口号】: 控制器端口号一般为 2000, 可以给控制器设置其它端口号进行通迅, 或保持不变。

【WEB 端口】:WEB 端口一般为 80,最新版本控制器暂无 WEB 服务器功能,所以不用修改此项。

2

【读取】: 当在第一组与控制器点连接,在状态显示<sup>状态: 连接成功.</sup> 后,可以点读取,读取控制器内部 保存的 IP 地址参数,当没有成功连接控制器时<sup>状态: 正在连接中!</sup>,点读取将并不发生任何改变。 【修改】: 修改设备 IP 地址是一个重要的功能,可以使控制器 IP 地址,网关,子网掩码等应用在用 户所需要的场所中,输入新的设备 IP 地址,保证子网掩码等各项正确参数后,点【修改】,控制器 将内部的 IP 地址更新为最新的内部地址。这里的【修改】只是对第二组的所有参数进行修改。 【清空】: 只是将输入栏里的所有的显示地址清空,并不是清空控制器内部 IP 地址参数。 【重启设备】: 修改控制器 IP 地址参数时,重启设备是必须要做的,重启设备后,控制器将会使用 最新的 IP 地址进行运行,如果不进行断电重启或点击【重启设备】,控制器 IP 地址不会变动。

### 3:第三组【输入控制模式修改】

| ─输入控制模式  | 修改                         |    |
|----------|----------------------------|----|
| 第几路:     | 1 👻                        | 修改 |
| 模式:      | <b>控制关闭</b> ▼              | 读取 |
| - 主机地址修改 | 触发反转模式<br>单触发模式            |    |
| 主机地址:    | 触发开通模式<br>触发关闭模式<br>迈沿触发模式 | 修改 |
| 端口号:     | 电平控制并模式<br>电平控制关模式         | 读取 |

输入控制模式修改有 8 种模式,一般只对带有继电器开关的控制器,和带"X"开关量输入的 控制器进行简单修改,如果控制器只有继电器输出,可以使用的模式有【控制关闭】【单触发模式】 两种,如果控制器带有"X"开关量输入功能的,8 项功能均可以使用,但这并不是一定所有控制器 都适用这项功能。

#### 控制关闭:X信号不可用,指令软件可用

在电脑软件,或发送 TCP 指令控制继电器开关时,继电器可以正常的开与关的动作。当带 X 开 关量输入的控制器,比如 X1 有信号时,对应的第 1 路开关不会发生反应。【控制关闭】只是关闭 X 对继电器的联动,对 TCP 软件或指令控制不影响。

3

#### 触发反转模式:X信号可用,指令软件可用

当 X 信号接通时将会触发联动继电器反转一下,表示开的变成关,关的变成开,叫做反转。X 信号可用无锁型的自复位开关进行触发,这个触发也叫做上升沿触发。上升沿表示:当 X 信号接通 的一瞬间进行触发,断开时不触发,和长期接触不触发,叫做上升沿,所以每次接通瞬间使继电器 开、关、开、关等切换变化。注意:软件或指令控制时不要选择此模式,一般情况软件都是发送准 确的打开或关闭的指令过去的。

单触发模式: X 信号与软件指令均可使用。

表示当 X 接通瞬间,或软件发送打开指令时,可使继电器吸合1秒,1秒后继电器自动断开, 叫单触发模式,可用于控制设备开合1秒钟,作为启动、或复位、或重启等应用。

触发开通模式: X 信号可用 , 指令软件可用。

当 X 信号接通时,继电器开关打开,X 信号再接通时,继电器不会关闭。比如报警信号接入 X, 有信号时打开开关,将会长期保持打开,只有软件指令发送时才能使开关关闭,达到撤消报警功能 的作用。第二次时再等待 X 的触发进行开关,再软件关闭,一直循环操作。

触发关闭模式: X 信号使用,指令软件可用。

功能同上,当设置此功能时,继电器无需控制,将会自动接通,以等待 X 信号发生时进行触发 关闭模式。第二次操作时,先软件指令将其关闭,再用于 X 信号的触发来产生关闭,一直循环操作。 边沿触发模式: X 信号使用,不影响软件指令控制。

当 X 接通瞬间叫上升沿, X 断开通开瞬间叫下降沿,接通和断开产生的两种现象叫边沿,各自 会触发开关动作一次。用一个自锁型面板开关控制时,面板开关接通,继电器动作,面板开关断开, 继电器关闭。用自复位型面板控制时,会发生开关按下继电器接通,保持一定时间松开按键后继电 器关闭。

4

电平控制开模式: X 信号专用, 软件指令不可用

选中此模式,继电器将自动关闭,只可以使用 X 信号进行控制,即 X 信号触发即时打开,不可 关闭,软件指令也将不可以发送打开,也不可以发送关闭。较为少用的一项。

电平控制关模式: X 信号专用, 软件指令不可用

选中此模式,继电器将自动打开,只可以使用 X 信号进行控制,即 X 信号触发即时关闭,不可 打开,软件指令也将不可以发送打开,也不可以发送关闭。较为少用的一项。

### 4:第四组【主机地址修改】

| 主机地址修改 |     |    |
|--------|-----|----|
| 主机地址:  |     | 修改 |
| 端口号:   | 505 | 读取 |

主机地址修改主机是将控制器或中控主机等,使它可以主动向指定的一个 IP 地址连接,一般用 于本公司提供的多管理软件进行集中管理的一个功能。特别注意,当不同版本的控制器需用对应的 【设备参数修改软件】来进行修改、读取参数,有 V3.5 版本,有 L1.0 版本。

主机地址修改,是将控制器视为一个客户端,而管理软件视为一个服务端,客户端的继电器开 关模块主动向管理软件连接,并发送自身的开关状态进行上报,在管理软件体现出来,管理软件可 以接收来自多个继电器模块发送过来的连接,以达到可以管理控制有一定数量的远程控制器。

| Ø  | ×    | 1 3                    | 0 2           |     |            |      |    |         |                |  |
|----|------|------------------------|---------------|-----|------------|------|----|---------|----------------|--|
| 设备 | 列表   |                        |               |     |            |      |    |         |                |  |
|    | 选择   | 设备名称                   | IP地址          | 分组1 | 控制         | 全开   | 全关 | 状态      | 设备时间           |  |
| 1  |      | hwelec                 | 192.168.1.183 | 001 | ON 0mA     | 打开   | 关闭 | 在线(43)  | 2000-1-1 0:0:0 |  |
| 2  |      | hwelec                 | 192.168.1.184 | 002 | ON 0mA     | 打开   | 关闭 | ]在线(43) | 2000-1-1 0:0:0 |  |
| 3  |      | hwelec                 | 192.168.1.185 | 003 | ON 0mA     | 打开   | 关闭 | 在线(43)  | 2000-1-1 0:0:0 |  |
| 4  |      | hwelec                 | 192.168.1.189 | 004 | ON 0mA     | 打开   | 关闭 | 在线(43)  | 2000-1-1 0:0:0 |  |
| 5  |      | hwelec                 | 192.168.1.190 | 005 | ON 0mA     | 打开   | 关闭 | 在线(43)  | 2000-1-1 0:0:0 |  |
| 6  | 1971 | 岗夏支行                   | 192.168.1.177 | 177 | ON 灯控箱 0mA | 打开   | 关闭 | 在线(41)  | 2000-1-1 0:0:0 |  |
| 7  | 172  | 东盛支行                   | 192.168.1.178 | 178 | ON 灯控箱 0mA | 打开   | 关闭 | 在线(41)  | 2000-1-1 0:0:0 |  |
| 8  |      | 京基支行                   | 192.168.1.179 | 179 | ON 灯控箱 0mA | 打开   | 关闭 | 在线(41)  | 2000-1-1 0:0:0 |  |
| 9  |      | 笋田支行                   | 192.168.1.180 | 180 | ON 大屏箱 0mA | 打开   | 关闭 | 在线(41)  | 2000-1-1 0:0:0 |  |
| 10 |      | hwelec                 | 192.168.1.186 | 186 | ON 0mA     | 打开   | 关闭 | 在线(41)  | 2000-1-1 0:0:0 |  |
| 11 |      | hwelec                 | 192.168.1.187 | 187 | ON 0mA     | 打开   | 关闭 | 在线(41)  | 2000-1-1 0:0:0 |  |
| 12 |      | hwelec                 | 192.168.1.191 | 191 | ON 0mA     | 打开   | 关闭 | 在线(41)  | 2000-1-1 0:0:0 |  |
| 13 |      | hwelec                 | 192.168.1.192 | 192 | ON 0mA     | 打开   | 关闭 | 在线(41)  | 2000-1-1 0:0:0 |  |
| 14 | 1975 | hwelec                 | 192.168.1.193 | 193 | ON 0mA     | 打开   | 关闭 | 在线(41)  | 2000-1-1 0:0:0 |  |
| 15 | 172  | hwelec                 | 192.168.1.194 | 194 | ON 0mA     | 打开   | 关闭 | 在线(41)  | 2000-1-1 0:0:0 |  |
| 16 |      | hwelec                 | 192.168.1.195 | 195 | ON 0mA     | 打开   | 关闭 | 在线(41)  | 2000-1-1 0:0:0 |  |
| 17 | 199  | 1.58955 <b>1</b> .0820 | 100 100 1 100 | 100 |            | ++++ |    | TTAE/AN | 2000 1 1 0 0 0 |  |

上图是远程设备多管理控制终端是一个即时操作控制软件,用于检测状态,控制开关,定时管理等

主动地址有两栏可输入选项:

【主机地址】:填写安装多管理软件的电脑的 IP 地址,是电脑的 IP 地址,当电脑是自动分配的 IP 地址时,或不固定的 IP 地址时,最好将电脑 IP 地址手动设置,这样控器上电会主动连接到电脑上这套多管理终端上。

主机地址可以输入 IP 地址,也可以输入域名,当管理软件与控制器不在同一个局域网时,可以 填写域名,使控制器向互联网远端的管理软件连接。要达到互联网远程管理控制,但需要电脑做端 口映射,并设置电脑的 IP 地址映射到花生壳,或购买花生棒模块来操作。注:远程监控映射只需要 对电脑 IP 地址做映射,控制器只修改域名,和有着任何可以上互联网环境即可。

【端口号】: 默认 505,因为管理软件安装时默认接收端口号为 505,所以控制器也应设置 505端 口号,当需要修改控制器这个端口号时,管理软件也应同时修改成相同的端口号。

5:第五组【状态】

连接状态提供三种连接状态,打开软件显示【未连接】,连接不成功【正在连接中!】,和连接成功【连接成功.】

状态:未连接 状态:正在连接中! 状态:连接成功。

未连接:表示软件没有与控制器连接,或软件长时间没有收到控制器信号自动断开。

正在连接中!: 用户在点击第一组中的【连接】显示正在连接中!说明与控制器连接失败,可以反复 快速尝试点【连接】【断开】来操作,如果再继续显示【正在连接中!】,需要回忆控制器的 IP 地址 是否正确,或电脑的 IP 地址是否与控制器保持同一网关而不同 IP 地址。

连接成功:表示与控制器连接通迅成功,建立了 TCP 的通迅,可以对控制器的 IP 地址等参数进行 修改,或读取等各项功能。

本文完